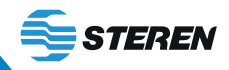

INTV-110

# **SISTEMA ANDROID TV BOX**

Manual de instrucciones V0.3

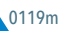

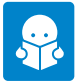

Por favor, lee atentamente este instructivo para saber cómo utilizar adecuadamente el producto. Para más detalles sobre este dispositivo, consulta la versión más reciente de este manual en nuestra página **www.steren.com.mx** 

# PRECAUCIONES A

 Este aparato no se destina para utilizarse por personas (incluyendo niños) cuyas capacidades físicas, sensoriales o mentales sean diferentes o estén reducidas, o carezcan de experiencia o conocimiento.

- Los niños deben supervisarse para asegurar que no empleen el aparato como juguete.
- No descargues aplicaciones no compatibles con el dispositivo, ya que esto podría causar mal funcionamiento.
- Este equipo NO debe usarse en lugares donde existan goteras o salpicaduras de agua.
- Cualquier reparación no autorizada puede ocasionar mal funcionamiento y anulará la garantía.

La operación de este equipo está sujeta a las siguientes dos condiciones: (1) es posible que este equipo o dispositivo no cause interferencia perjudicial y (2) este equipo o dispositivo debe aceptar cualquier interferencia, incluyendo la que pueda causar su operación no deseada.

# >> INSTALACIÓN RÁPIDA

### Conexión de equipos

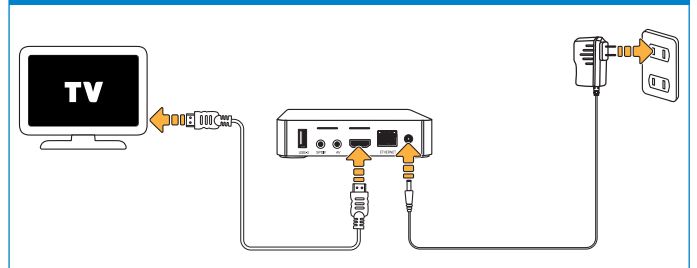

### **Red inalámbrica**

Al conectar el **TV BOX** a la toma eléctrica, encenderá automáticamente. Inserta un par de pilas **"ANA"** en el control para usarlo. 2 Selecciona la opción **Red**. Después ubica tu red y selecciónala con **OK**.

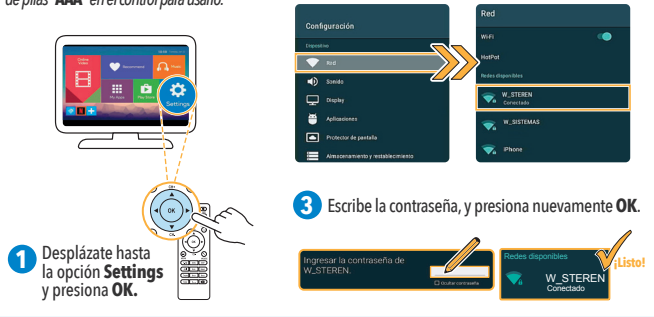

Puedes conectar un mouse USB en alguno de los puertos USB del INTV-110, para desplazarte más rápido en la pantalla.

# >> MANUAL DE INSTRUCCIONES

| 4 | DESCRIPCIÓN                  |
|---|------------------------------|
| 4 | Android TV-BOX               |
| 4 | Control remoto               |
| 5 | CONEXIONES                   |
| 5 | Eléctrica                    |
| 5 | De video                     |
| 6 | De red                       |
| 6 | a) Alámbrica                 |
| 6 | b) Inalámbrica               |
| 7 | PANTALLA PRINCIPAL           |
| 8 | CÓMO INSTALAR UNA APLICACIÓN |
| 9 | ESPECIFICACIONES             |

# **DESCRIPCIÓN**

### Android TV-BOX

1. Puertos USB (Es posible conectar teclado, mouse o memorias Flash USB)

- 2. Salida de audio y video por 3.5 mm
- 3. Salida de audio digital Toslink

4. Salida HDMI

- 5. Puerto LAN
- 6. Jack de alimentación
- 7. Ranura para memoria SD/MMC

### **Control remoto**

- 8. Encender / Apagar
- 9. Activar/ Desactivar sonido
- 10. Teclas multimedia
- 11. Disminuir volumen
- 12. Aumentar volumen
- 13. Regresar
- **14.** Desplazamiento (Usa estos botones para moverte en la pantalla)

**15.** Modo puntero o control (Simula un mouse; éste se moverá usando los botones de desplazamiento)

- 16. Teclado alfanumérico
- 17. Borrar

**18.** Modo de escritura numérico / alfabético

19. Menú de aplicación

20. Confirmar

**21.** Menú principal (Permite regresar a la pantalla principal)

22. Retroceder / Adelantar

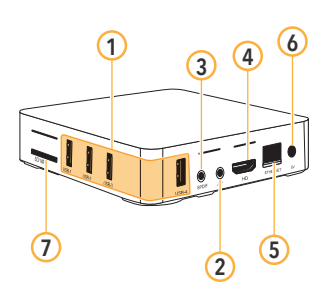

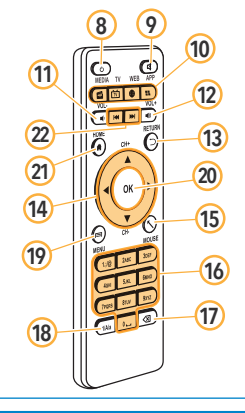

# 

## Eléctrica

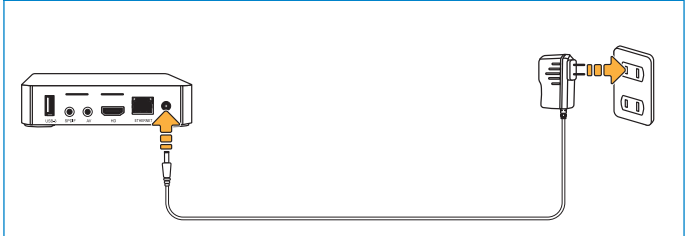

## De video

Puedes utilizar alguna de las siguientes dos opciones para conectar el sistema a tu TV.

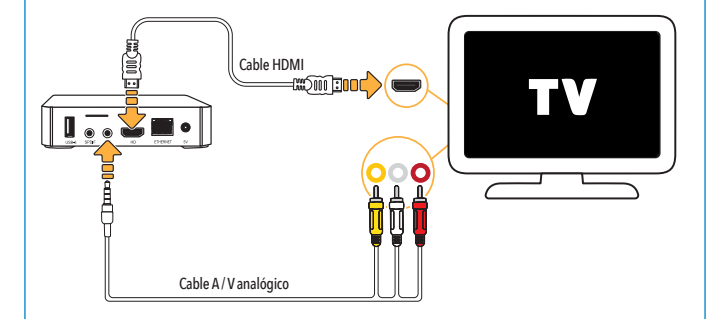

### De red

## a) Alámbrica

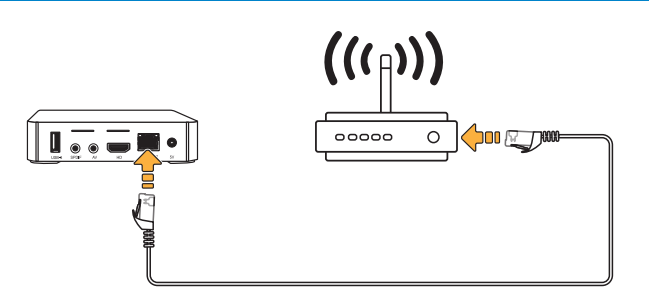

### b) Inalámbrica

Sintoniza en tu TV el tipo de entrada correspondiente a la conexión realizada. Revisa la sección "Conexiones > de video".

Selecciona la opción Red. Después ubica tu red y selecciónala con OK.

W STERE

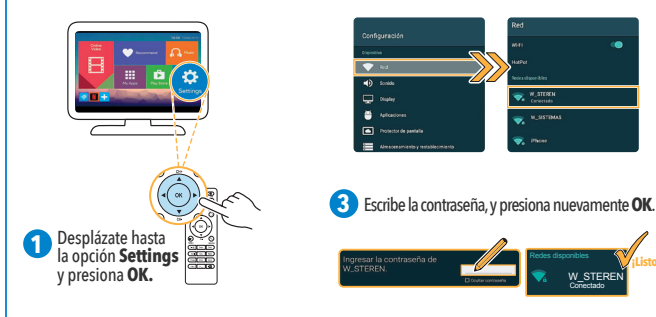

# PANTALLA PRINCIPAL

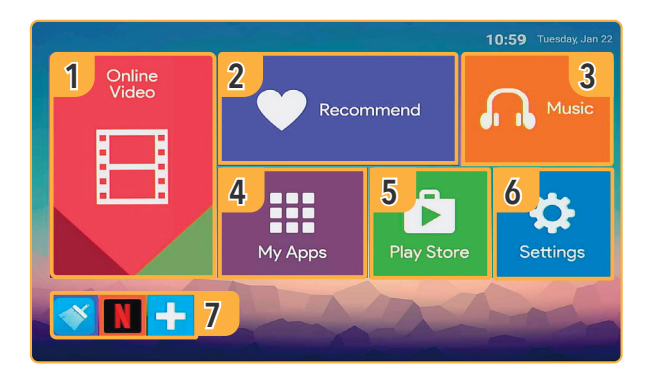

- 1. Podrás agregar y visualizar aplicaciones relacionadas con Streaming.
- 2. Podrás agregar y visualizar tus aplicaciones favoritas.
- 3. Accede a la app de música para reproducir un track o agregar aplicaciones relacionadas.
- 4. Visualiza el mosaico de aplicaciones descargadas e instaladas.
- 5. Descarga e instala aplicaciones desde Aptoide.
- 6. Accede a los ajustes del Sistema Android.
- 7. Accede a las aplicaciones abiertas recientemente.

# CÓMO INSTALAR UNA APLICACIÓN

0

En la pantalla principal, selecciona Play Store o desde My apps selecciona Aptoide.

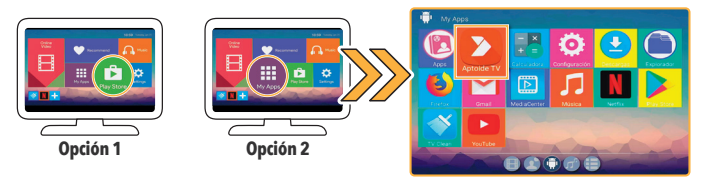

2

3

Dentro de la tienda, selecciona la lupa del lado izquierdo superior y busca la app que requieres; puedes escribir el nombre o palabras clave.

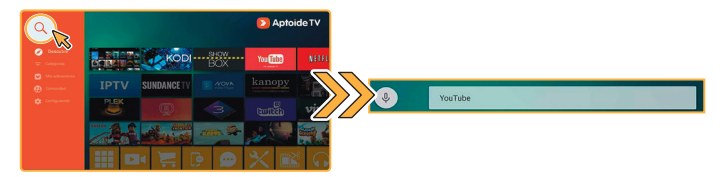

En los resultados, selecciona e instala sólo las aplicaciones que se encuentran en Apps compatibles con tu TV.

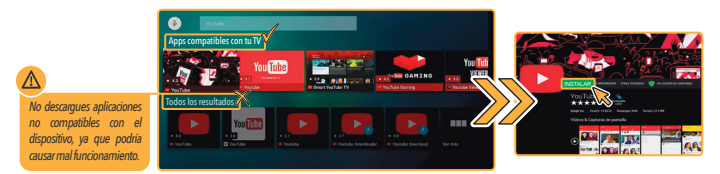

# **ESPECIFICACIONES**

Las especificaciones pueden cambiar sin aviso previo

Alimentación: 5 V ---- 2 A

Velocidad del procesador: 1,5 GHz

Memoria RAM: DDR3 1GB

Memoria interna: 8 GB

\*Ranura de expansión: Hasta 32 GB (memoria SD de venta por separado)

Wifi: 802.11 b/g/n

Resolución máxima: 4 K

Decodificador de video: MPEG-1, MPEG-2, MPEG-4, H.265, H.264,VC-1, VP9, DivX, avi, mpg, vob, rmvb, mkv

Temperatura de operación: 0 - 40°C

Humedad relativa: < 90 % no condensada

**Control Remoto** 

Alimentación: 3 V --- (2xAAA)

Convertidor de voltaje

Alimentación: 100 - 240 V ~ 50 - 60 Hz 300 mA

Salida: 5 V --- 2 A

Consumo: 8W/h

Consumo en espera: No aplica

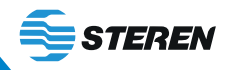

**INTV-110** 

# **ANDROID TV BOX**

Instruction manual V0.3

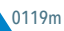

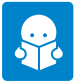

Please read this instruction manual carefully to know how to properly use the product. For more details about this device, consult the most recent version of this manual on our website **www.steren.com.mx** 

# **CAUTIONS**

 This device is not intended for use by persons (including children) whose physical, sensory or mental abilities are different or reduced, or who lack experience or knowledge.

- Children should be supervised to ensure they do not use the device as a toy.
- Do not download applications that are not compatible with the device, as this may cause malfunction.
- This device should not be used in places where there are leaks or splashes of water.
- Any unauthorized repair can cause malfunction and will void the warranty.

Operation of this device is subject to the following two conditions: (1) this device or device may not cause harmful interference, and (2) this device must accept any interference, including interference that may cause undesired operation.

# >> QUICK INSTALL

### **Devices connection**

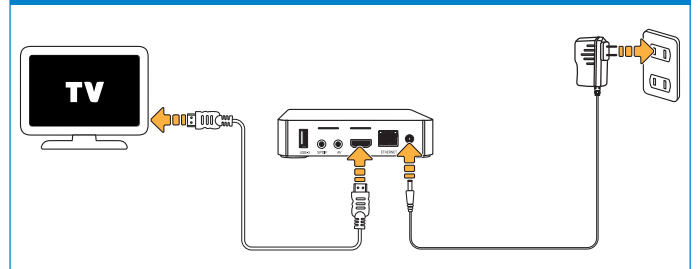

### **Wireless network**

When you connect the **TV BOX** to an electrical outlet, it will turn on automatically. Insert a pair of **"AAA"** batteries into the control to use it. 2 Select the **Network** option. Then locate your network and select it with **OK**.

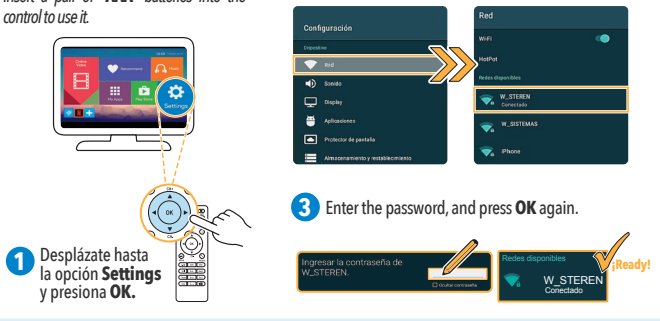

You can connect a USB mouse to one of the USB ports of the INTV-110, to move faster on the screen.

# >> INSTRUCTION MANUAL

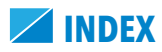

| 4 | DESCRIPTION           |
|---|-----------------------|
| 4 | Android TV-BOX        |
| 4 | Remote control        |
| 5 | CONNECTIONS           |
| 5 | Electrical            |
| 5 | Video                 |
| 6 | Network               |
| 6 | a) Wired              |
| 6 | b) Wireless           |
| 7 | MAIN SCREEN           |
| 8 | HOW TO INSTALL AN APP |
| 9 | SPECIFICATIONS        |

# DESCRIPTION

### Android TV-BOX **Remote control** 8. Power On / Off 1. USB ports (It is possible to connect keyboard, mouse or USB flash memory) 17. Delete 9. Activate / Deactivate sound 2. Audio and video output by 3.5 mm Multimedia keys writing mode 3. Toslink digital audio output Decrease volume 19. Application menu 12. Increase volume 4. HDMI output 20. Confirm 13 Return 5. LAN port

- 6. Power jack
- 7. Slot for SD / MMC memory
- 14. Displacement (Use these buttons to move on the screen)

15. Pointer or control mode (Simulates a mouse, this one will move using the buttons of displacement)

16. Alphanumeric keyboard

18. Numerical / Alphabetica

- 21. Main menu (Allows you
- to return to the main screen)
- 22. Back / Fast forward

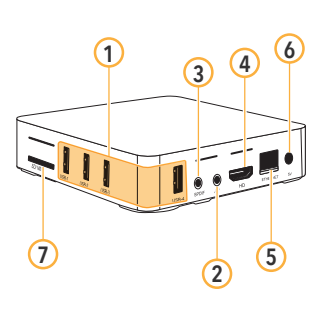

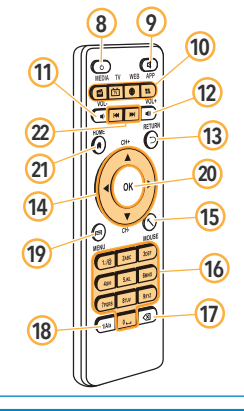

# 

# Electrical

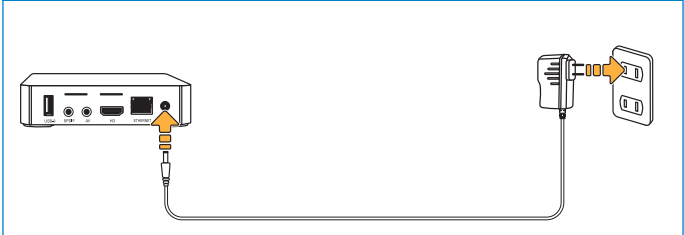

# Video

You can use one of the following two options to connect the system to your TV.

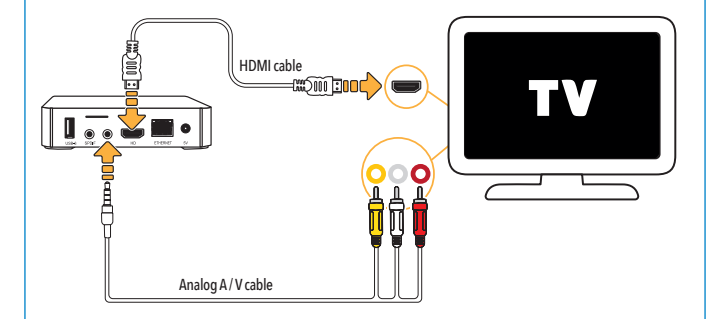

### Network

# a) Wired

### b) Wireless

Tune to your TV the type of input corresponding to the connection made. Check the **"Video> Connections"** section.

2 Select the **Network** option. Then locate your network and select it with **OK**.

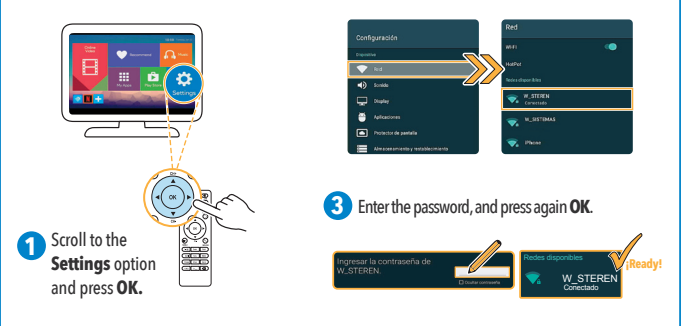

# **MAIN SCREEN**

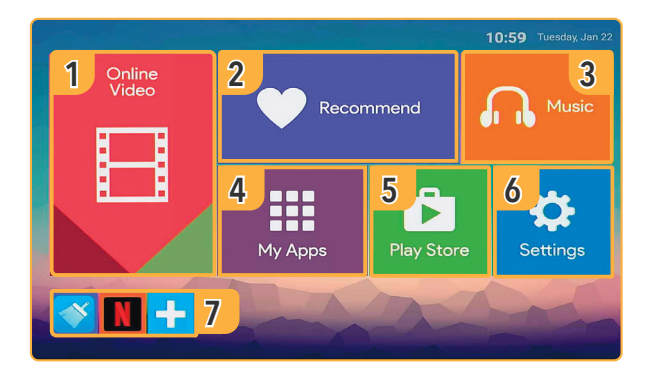

- 1. You will be able to add and visualize applications related to Streaming.
- 2. You can add and view your favorite applications.
- 3. Access the music app to play a track or add related apps.
- 4. View the mosaic of downloaded and installed applications.
- 5. Download and install applications from Aptoide.
- 6. Access the Android System settings.
- 7. Access recently opened applications.

# HOW TO INSTALL AN APP

0

On the main screen, select Play Store or from My apps select Aptoide.

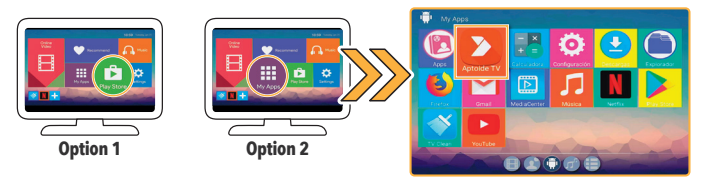

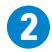

Inside the store, select the magnifying glass on the upper left side and look for the app you require; you can type the name or keywords.

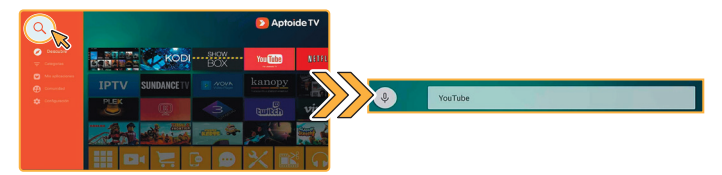

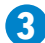

In the results, select and install only the applications that are in **Apps compatible with your TV**.

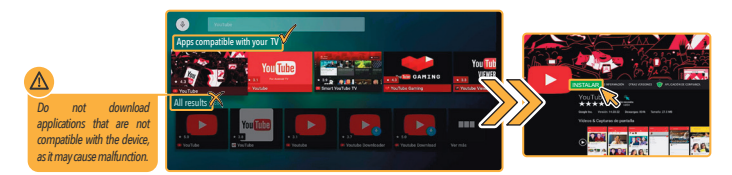

# **SPECIFICATIONS**

Specifications may change without previous notice

Input: 5 V ---- 2 A

Processor speed: 1.5 GHz

RAM: DDR3 1GB

Internal memory: 8 GB

\*Slot for external memory: up to 32 GB (SD memory card sold separately)

Wifi: 802.11 b/g/n.

Maximum resolution: 4 K

Video decoder: MPEG-1, MPEG-2, MPEG-4, H.265, H.264, VC-1, VP9, DivX, avi, mpg, vob, rmvb, mkv

Operating temperature: 0 - 40°C RH: <90% non condensing

### Remote control

Input: 3 V ---- (2xAAA)

### Power converter

Input: 100-240 V~ 50-60 Hz 300 mA

Output: 5 V --- 2 A Consumption: 8 W/h

Stand-by power consumption: not applicable

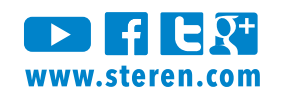